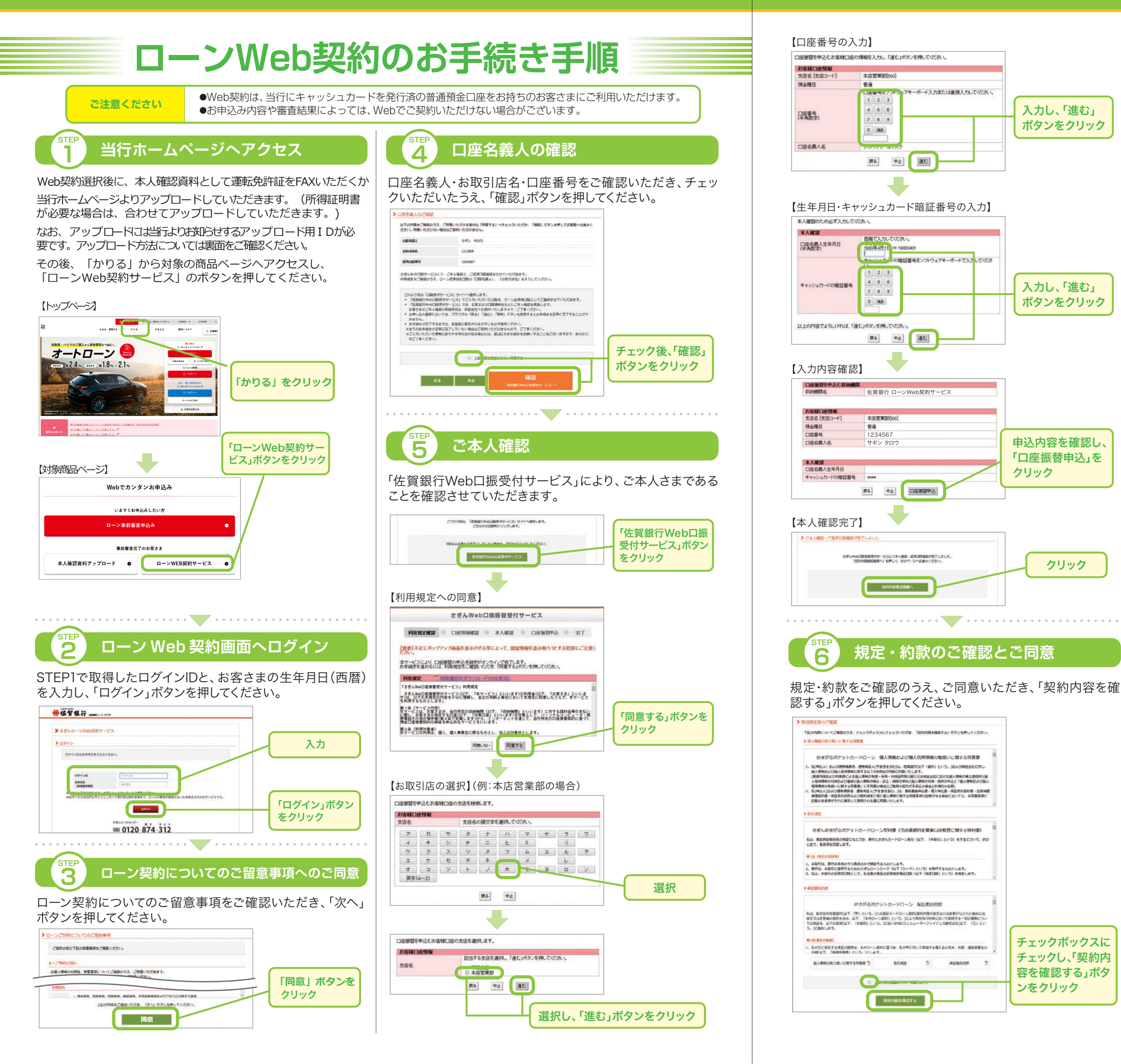

ご契約内容を確認のうえ、「完了」ボタンを押してください。

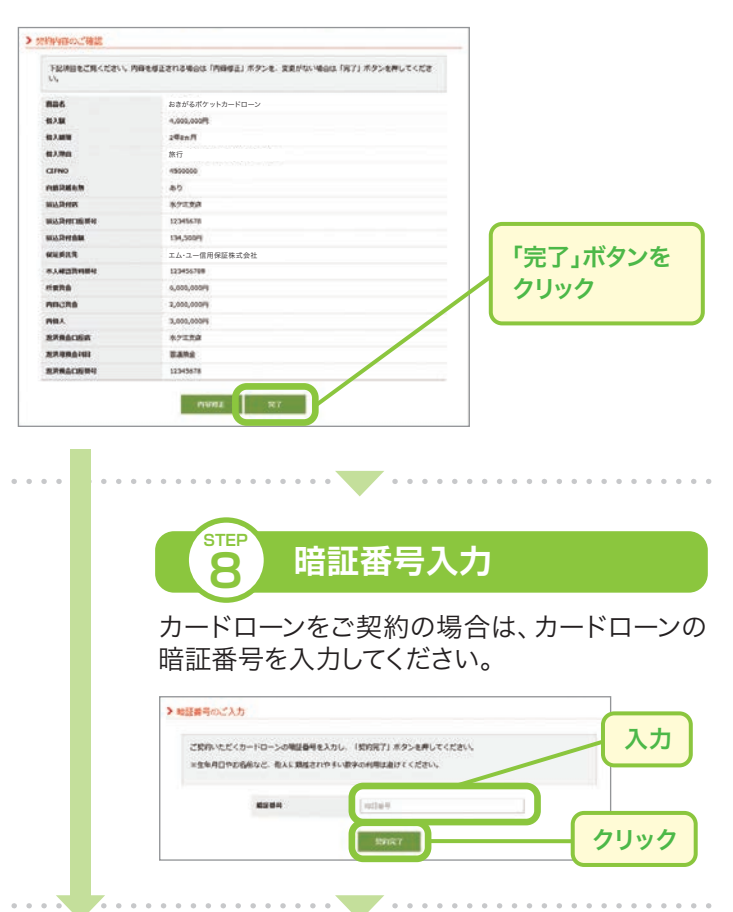

## ご契約完了

ご契約手続き完了後、当行コールセンターより、お電話にてご 融資実行日のご確認をさせていただいたあと、融資を実行い たします。

| Webでご契約いただけるローン |                                                      |
|-----------------|------------------------------------------------------|
| カードローン          | ・佐賀銀行カードローン<br>※ATM返済方式は対象外となります。<br>・おきがるポケットカードローン |
| 証書貸付ローン         | ・らくらくローン<br>・おきがるポケットローン                             |

## ご注意ください

次の場合はWebによる契約サービスはご利用いただけません。 ●当行にキャッシュカードを発行済の普通預金口座をお持ちでない場合 ●カードローンの増枠のお申込みの場合●審査の結果、保証人が必要と なった場合●(証書貸付ローンのみ)所得証明書等の疎明資料が必要な場合。 もお客さまの氏名が旧字体の場合●住所変更が必要な場合※その他、ローン お申込み時の内容や審査結果によっては、Webによる契約がご利用いた だけない場合がございます。

## さぎんコールセンターでは、お電話でのローンのご相談や お申込みができます。携帯電話・PHS可。

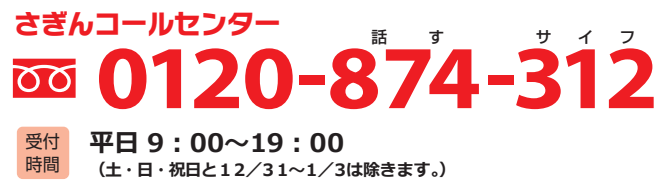